- A Select **Queue** and **Week** to base Forecast on.
- A1 Hit Button to produce forecast
- B Select day of the week to schedule
- C Create Schedule for the Day for All Queues (default)
- C1 Schedule is shown accross the top of grid in 15 minute increments, displaying all agents in all queues or selected Queue (**D**), down the left axis (**D1**).

## Sales Queue 505 is selected

The **schedule** at 9.45 recommends **8** agents be available.

One agent - **Bart**, a Tier 1 agent is scheduled for a break.

This means that the queue will be one agent short of our recommendation by one agent.

Barts Break time slot is shown in Red.

The **Differential** for 9.45am shows negative 1 in red.

In 'Arrange mode' Click and drag Barts 15 minute Break to 10.15am to solve the 1 agent over staffing issue at that time slot as well as solving the under staffing issue at **9.45am.** (result shown on next page)

**Under staffing** is shown as **Red** on the offending 15 or 30 minute break slot.

Over staffing is shown as Purple on the relevant time slot **column.** 

Available Agents are shown as Green.

An Agent taking calls from more queues results in a darker hue of green.

Unavailable Agents are shown as Grey.

Agent Breaks are shown as White Blocks on the Grid. The Break Blocks are click and draggable in Arrange mode.

Agent Breaks can be Extended, Decreased, Deleted in Edit mode.

| FOI            | ecast                 |     |          |           |     |     |      |          |     |    |     |       |             |     |      | В   |     |      |     |     |                                        |    |    | ,    |     |   |       |          |             |        |
|----------------|-----------------------|-----|----------|-----------|-----|-----|------|----------|-----|----|-----|-------|-------------|-----|------|-----|-----|------|-----|-----|----------------------------------------|----|----|------|-----|---|-------|----------|-------------|--------|
| Sales          | Queue 505             |     |          | ~         |     |     | 0    | oct<br>5 |     |    | 26  |       | 2           | 7   |      |     | 28  |      |     | 29  |                                        |    | 3( | )    |     | 2 | 1     |          |             |        |
| Based          | on last week          | •   | Ш        |           |     |     | S    | un       |     | ľ  | Non |       | T           | ue  |      | V   | Ved |      |     | Thu |                                        |    | Fr | 'i   |     | S | at    |          |             |        |
| Scł            | nedule                | ·   |          |           |     |     |      |          |     |    |     |       |             |     |      |     |     |      |     |     |                                        |    |    |      |     |   |       |          |             |        |
|                |                       | (   | C1       | 9 a       | m   | 1   | 0 am |          | 11  | am |     | 12 pm | 1           |     | 1 pm |     | :   | 2 pm |     |     | 3 pm                                   |    |    | 4 pm |     |   |       |          |             |        |
| Creat          |                       |     | Sch      | nedule    | 8 8 | 8 8 | 7 7  | 7 7      | 76  | 6  | 5 5 | 6     | 68          | 8 8 | 6 6  | 6   | 6   | 6 6  | 5 6 | 7   | 7 4                                    | 4  | 4  | 4    | 4 4 | 4 | Part  | Mode     |             |        |
| Defau<br>Scheo | lt Edit<br>ule Schedu | ile | Dif      | ferential |     | -1  | 1    | -        | 1 1 | 2  | 23  | 1 :   | 2 <b>-2</b> | -6  | -2 2 | 2 2 |     | 2    | 2 2 |     | 1                                      |    |    |      |     |   | ĥ     | E<br>L   | ڷ<br>ڷ<br>ڷ | Show A |
| jim T          |                       | -   | <b>↔</b> | s its     |     |     |      |          |     |    |     |       |             |     |      |     |     |      |     |     |                                        |    |    |      |     |   | Sales | Queue !  | 501         |        |
| fred 1         | 1                     |     | Jode     |           |     |     |      |          |     |    |     |       |             |     |      |     |     |      |     |     |                                        |    |    |      |     |   | Sales | Queue    | 502         |        |
| Marg           | Г1<br>1               |     | nge m    | Ř         |     |     |      |          |     |    |     |       |             |     |      |     |     |      |     |     |                                        |    |    |      |     | _ | Sales | Queue    | 503         |        |
| Marv           | г<br>Г1               |     | Arrar    | 4         |     |     |      |          |     |    |     |       |             |     |      | _   |     |      | _   |     |                                        |    |    |      |     |   | Sales | Queue !  | 504         |        |
| Silvia         | Γ1                    | -   | 11.      | 3         |     |     |      |          |     |    |     |       |             |     |      |     |     |      |     |     |                                        |    |    |      |     |   | Sales | Queue    | 505         |        |
| Simor          | T2                    |     | U U      | 2         |     |     |      |          |     |    |     |       |             |     |      |     |     |      |     |     | •••••••••••••••••••••••••••••••••••••• |    |    |      |     |   | Sales | Queue !  | 506         |        |
| Herb           | 73                    |     | pom      | 1         |     |     |      |          |     |    |     |       |             |     |      | _   |     |      | _   |     |                                        |    |    |      |     |   | Suppo | ort Quei | ue 507      |        |
| April          |                       |     | Edit     |           |     |     |      |          |     |    |     |       |             |     |      |     |     |      |     | ۰.  |                                        |    |    |      |     |   | Suppo | ort Quei | ue 508      |        |
| Fiona          |                       |     |          |           |     |     |      |          |     |    |     |       |             |     |      |     |     |      |     |     |                                        |    |    |      |     |   | Suppo | ort Quei | ue 509      |        |
| Jordar         |                       |     |          |           |     |     |      |          | 10  |    |     |       |             |     |      |     |     |      |     |     |                                        |    |    |      |     |   | Supp  | ort Oue  | Je 510      |        |
| Maya           |                       | -   |          |           |     |     |      |          |     |    |     |       |             | 1   |      |     |     |      |     |     |                                        | ۱Ľ |    |      |     |   | Sales |          | 501         |        |
| Jon T3         |                       |     |          |           |     |     |      |          |     |    |     |       |             |     |      |     |     |      |     |     |                                        |    |    |      |     |   | Salos | Queue    | 502         |        |
| Wend           |                       |     |          |           |     |     |      |          |     |    |     |       |             |     |      |     |     |      |     |     |                                        |    |    |      |     |   | Calac | Queue .  | 502         |        |
| Maya           |                       |     |          |           |     |     |      |          |     |    |     |       |             |     |      |     |     |      |     |     |                                        |    |    |      |     |   | Sales | Queue    | 503         |        |
| Jon T3         |                       |     |          |           |     |     |      |          |     |    |     |       |             |     |      |     |     |      |     |     |                                        |    |    |      |     |   | Sales | Queue    | 504         |        |

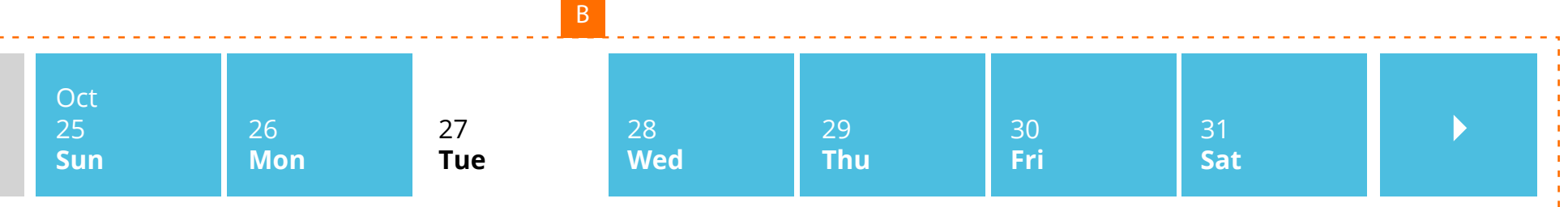

- A Select **Queue** and **Week** to base Forecast on.
- A1 Hit Button to produce forecast
- B Select day of the week to schedule
- C Create Schedule for the Day for All Queues (default)
- C1 Schedule is shown accross the top of grid in 15 minute increments, displaying all agents in all queues or selected Queue (**D**), down the left axis (**D1**).

Sales Queue 505 is selected

Barts 15 minute Break at 9.45am has now been moved to 10:15am. This means that all agents are available at 9.45am as our schedule suggests, also that only 7 agents are available in the 10.15 slot as recommended.

**Under staffing** is shown as **Red** on the offending 15 or 30 minute break slot.

Over staffing is shown as Purple on the relevant time slot **column.** 

Available Agents are shown as Green.

An Agent taking calls from more queues results in a darker hue of green.

Unavailable Agents are shown as Grey.

Agent Breaks are shown as White Blocks on the Grid. The Break Blocks are click and draggable in **Arrange** mode.

Agent Breaks can be Extended, Decreased, Deleted in Edit mode.

| Sales Queue 505               |           | -            |       | Oct   |    |       | 26  |       | 2    | .7 |      | 28 |      |     | 29  |      |     | 30  |     |   | 21                                                                                          |         |
|-------------------------------|-----------|--------------|-------|-------|----|-------|-----|-------|------|----|------|----|------|-----|-----|------|-----|-----|-----|---|---------------------------------------------------------------------------------------------|---------|
| Based on last week            | ▼ 🗒       |              |       | Sun   |    |       | Mon |       | T    | ue |      | We | d    |     | Thu | I    |     | Fri |     |   | Sat                                                                                         |         |
| Schedul                       | <u>م</u>  |              |       |       |    |       |     |       |      |    |      |    |      |     |     |      |     |     |     |   |                                                                                             |         |
| Scheduk                       | C1        | 9 a          | am    | 10 am | 1  | 11 am |     | 12 pr | n    |    | 1 pm |    | 2 pı | m   |     | 3 pm |     | 4 p | m   |   |                                                                                             |         |
| Croate                        |           | Schedule     | 8 8 8 | 7 7 7 | 7  | 6 6   | 5 5 | 5 6   | 68   | 8  | 6 6  | 66 | 6    | 66  | 7   | 7 4  | 4 4 | 4 4 | 4 4 | 4 | Part Mode                                                                                   |         |
| Default Edit<br>Schedule Sche | dule      | Differential |       |       |    |       |     |       | 2 2  |    |      |    |      |     |     |      |     |     |     |   | p<br>p<br>p<br>p<br>p<br>p<br>p<br>p<br>p<br>p<br>p<br>p<br>p<br>p<br>p<br>p<br>p<br>p<br>p |         |
|                               |           | Differential |       |       | -1 | 1 2   | 2 : | \$ 1  | 2 -2 | -6 | -2 2 | 2  |      | 2 2 |     | 1    |     |     |     |   | <u> </u>                                                                                    |         |
| jim T1                        |           | nts<br>2     |       |       |    |       |     |       |      |    |      |    |      |     |     |      | _   |     |     |   | Sales Queue                                                                                 | 501     |
| Marg T1                       |           |              |       |       |    |       |     |       |      |    |      |    |      |     |     |      |     |     |     |   | Sales Queu                                                                                  | e 502   |
| Bart T1                       |           | <b>4</b> 5   |       |       |    |       |     |       |      |    |      |    |      |     |     |      |     |     |     |   | Sales Queu                                                                                  | e 503   |
| Mary T1                       | ▲<br>Arra | 4            |       |       |    |       |     |       |      |    |      |    |      |     |     |      |     |     |     |   | Sales Queue                                                                                 | 504     |
| Silvia T1                     |           | 3            |       |       |    |       |     |       |      |    |      |    |      |     |     |      |     | 1   |     |   | Sales Queu                                                                                  | e 505   |
| Simon T2                      |           | 2            |       |       |    |       |     |       |      |    |      |    |      | •   |     | t    |     |     |     |   | Sales Queue                                                                                 | 506     |
| Herb T3                       | T por     | 1            |       |       |    |       |     |       |      |    |      |    |      |     |     |      |     |     |     |   | Support Que                                                                                 | eue 507 |
| April T1                      | Edit 🔺    |              |       |       |    |       |     |       |      |    |      |    |      |     |     |      |     |     |     |   | Support Que                                                                                 |         |
| Fiona T1                      |           |              |       |       |    |       |     |       |      |    |      |    |      |     |     |      |     |     |     |   |                                                                                             |         |
| Barb T2                       |           |              |       |       |    |       |     |       |      |    | _    |    |      |     |     |      | ۰.  |     |     |   |                                                                                             |         |
| Mava T2                       |           |              |       |       |    |       |     |       |      | 5  |      |    |      |     |     |      |     |     |     |   | Support Que                                                                                 | eue 510 |
| Ion T3                        |           |              |       |       |    |       |     |       |      |    |      |    |      |     |     |      |     |     |     |   | Sales Queue                                                                                 | 501     |
| Wendy T3                      |           |              |       |       |    |       |     |       |      |    |      |    |      |     |     |      |     |     |     |   | Sales Queue                                                                                 | 502     |
| 5                             |           |              |       |       |    |       |     |       | - 11 |    |      |    |      |     | 1   |      |     |     |     |   | Sales Oueue                                                                                 | 503     |

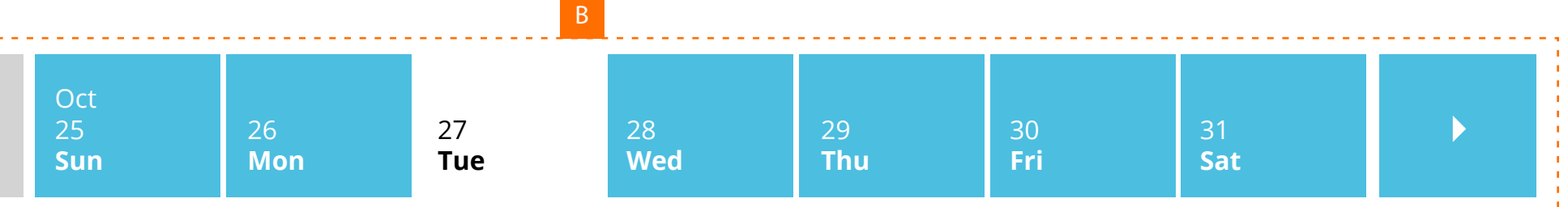

Simon and Mary are Logged out of this queue at t 3pm

## Forecast

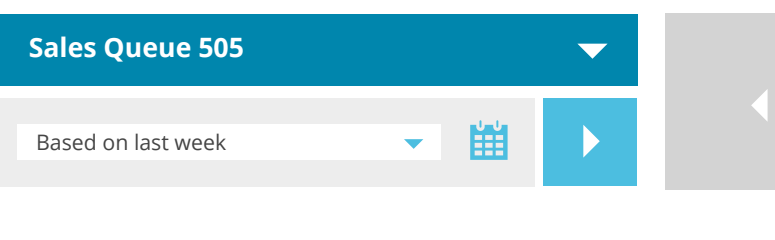

## Schedule

|           |          |   |      |                                                                                                    | 9 am |              |          | 10 a | m  |    | 1           | 1 am | 1   |   | 12 pi | m   |       | 1    | pm |   |   | 2 pi | m |     | 3  | pm |   |   | 4 p | m |     |     |                   |          |
|-----------|----------|---|------|----------------------------------------------------------------------------------------------------|------|--------------|----------|------|----|----|-------------|------|-----|---|-------|-----|-------|------|----|---|---|------|---|-----|----|----|---|---|-----|---|-----|-----|-------------------|----------|
| Create    | Edit     |   | Sc   | hedule                                                                                                    | 8    | 8 8          | 8        | 7    | 7  | 7  | 7           | 6 6  | 5 5 | 5 | 6     | 6   | 8 8   | 3 6  | 6  | 6 | 6 | 6    | 6 | 6 7 | 7  | 4  | 4 | 4 | 4   | 4 | 4 4 | 1   | Part Mode         | -        |
| Schedule  | Schedule |   | Di   | fferentia                                                                                                    | al   |              | -1       |      | 1  |    | <b>-1</b> 1 | 1 2  | 2 2 | 3 | 1     | 2 - | -2 -( | 6 -2 | 2  | 2 |   |      | 2 | 2   |    | 1  |   |   |     |   |     |     |                   | Show All |
| jim T1    |          | • | ↔    | s s                                                                                                    | ;    |              |          |      |    |    |             |      |     |   |       |     |       |      |    |   |   |      |   |     |    |    |   |   |     |   |     |     | Sales Queue 501   | -        |
| fred T1   |          | ▼ | ode  |                                                                                                    | '    |              |          |      |    |    |             |      |     |   |       |     |       |      |    |   |   |      |   |     |    |    |   |   |     |   |     |     | Sales Queue 502   | -        |
| Marg T1   |          | ▼ | e DC | ы<br>Мариан<br>Мариан |      |              |          |      |    |    |             |      |     |   |       |     |       |      |    |   |   |      |   |     |    |    |   |   |     |   |     |     | Sales Queue 503   | _        |
| Bart T1   |          | ▼ | rang | 5                                                                                                    |      |              |          |      |    |    |             |      |     |   |       |     |       |      |    |   |   |      |   |     |    |    |   |   |     |   |     |     |                   |          |
| Mary T1   |          | ▼ | Ari  | 4                                                                                                    |      | <del>^</del> |          |      |    |    |             |      |     |   |       |     |       |      |    |   |   |      |   |     |    |    |   |   |     |   |     |     | Sales Queue 504   | -        |
| Silvia T1 |          | ▼ | th   | 3                                                                                                    | ;    | ¢            | ⇒        |      |    |    |             |      |     |   |       |     |       |      |    |   |   |      |   |     |    |    |   |   |     |   |     |     | Sales Queue 505   | -        |
| Simon T2  |          | • | e    | 2                                                                                                    |      |              | <b>`</b> |      |    |    |             |      |     |   |       |     |       |      |    |   |   |      |   |     |    |    |   |   |     |   |     |     | Sales Queue 506   | -        |
| Herb T3   |          |   | moc  | 1                                                                                                    |      |              |          |      |    | _  |             |      |     |   | _     |     |       |      |    |   |   |      |   |     |    |    |   |   |     |   |     | L j | Support Queue 507 | -        |
| April T1  |          |   | Edit |                                                                                                    |      |              |          |      | 4  |    |             |      |     |   |       |     |       |      |    |   |   |      |   |     | ۰. |    |   |   |     |   |     |     | Support Queue 508 | _        |
| Fiona T1  |          |   |      |                                                                                                    |      |              |          |      |    |    |             |      |     |   | _     | -1  |       |      |    |   |   |      |   |     |    |    |   |   |     |   |     |     | Support Quouo 500 |          |
| Barb T2   |          |   |      |                                                                                                    |      |              |          |      |    |    | ۰.          | 4    |     |   |       |     |       |      |    |   |   |      |   |     |    |    |   |   |     |   |     |     | Support Queue 509 |          |
| Jordan 12 |          |   |      |                                                                                                    |      |              |          |      |    | ۰. | 4           |      |     |   |       |     |       |      |    |   |   |      |   |     |    |    |   |   |     |   |     |     | Support Queue 510 | -        |
| Maya T2   |          |   |      |                                                                                                    | 12   |              |          |      | ۰. | -1 |             |      |     |   |       |     |       |      |    |   |   |      |   |     |    |    |   |   |     |   |     |     | Sales Queue 501   | +        |
| Jon T3    |          |   |      |                                                                                                    |      |              |          |      | 4  |    |             |      |     |   |       | _   |       |      |    |   |   |      |   |     | ۰. |    |   |   |     |   |     |     | Sales Queue 502   | +        |
| Wendy 13  |          |   |      |                                                                                                    |      |              |          |      |    |    |             |      |     |   | _     | -11 |       |      |    |   |   |      |   |     | 6  |    |   |   |     |   |     | 87  | Sales Oueue 503   | +        |
|           |          |   |      |                                                                                                    |      |              |          |      |    |    |             |      |     |   |       |     |       |      |    |   |   |      |   |     |    |    |   |   |     |   |     |     |                   | +        |
| Jon 13    |          |   |      |                                                                                                    |      |              |          |      |    |    |             |      |     |   |       |     |       |      |    |   |   |      |   |     |    |    |   |   |     |   |     |     | Sales Queue 504   |          |
|           |          | + |      |                                                                                                    | •    |              |          |      |    |    |             |      |     |   |       |     |       |      | ÷  |   |   |      |   |     |    |    |   |   |     |   |     | •   | Sales Queue 506   | +        |

| Oct<br>25<br><b>Sun</b> | 26<br><b>Mon</b> | 27<br><b>Tue</b> | 28<br><b>Wed</b> | 29<br><b>Thu</b> | 30<br><b>Fri</b> | 31<br><b>Sat</b> | • |
|-------------------------|------------------|------------------|------------------|------------------|------------------|------------------|---|
|-------------------------|------------------|------------------|------------------|------------------|------------------|------------------|---|